# Ссылочные Биржи

gogetlinks.net miralinks.ru

## Биржа gogetlinks.net

### Именно так вебмастер видит задания:

| Иои площадки  | Задания и предложения    | Черный список    | Поиск кампаний    | Сообщени   | 0             |            | A           |
|---------------|--------------------------|------------------|-------------------|------------|---------------|------------|-------------|
| Новые         | 2                        |                  |                   |            |               |            |             |
|               | У вас есть <u>задани</u> | я от оптимизатор | <u>ов</u> (7 шт.) |            |               |            | $\bigcirc$  |
| Все типы      | обзоров 🔻 Все площад     | ки 🔻 Поиск заказ | чика              |            |               |            | Показат     |
| Новые 🔽       | Ожидают проверки 14      | 4) Ожидают ин,   | дексации 36       | Оплаченные | 3777          |            |             |
| Задание для   | я Сайт заказчика         | Исходящих ссыл   | юк не более       | Описание   | Времени прошл | о* Оплата  | Написать ог |
| <u>ex6.ru</u> | promberg.ru              | 7                | <u>1</u>          | Іодробнее  | 8ч.           | 260 руб.   | M           |
| blinec.ru     | gruzgorod.ru             | 4                | <u>1</u>          | Іодробнее  | 7 ч.          | 300 руб.   |             |
| torgtehnica.r | <u>u d-wel.ru</u>        | 5                | <u>1</u>          | Іодробнее  | 2 ч.          | 168.7 руб. |             |
| iceberg-corp. | <u>ru split-kotel.ru</u> | 5                | <u>1</u>          | Іодробнее  | 1 ч.          | 315 руб.   | Þ,          |
|               |                          |                  |                   |            |               |            | ,           |

### Нажимаем Подробнее, чтобы увидеть задание

# Как выглядит задание?

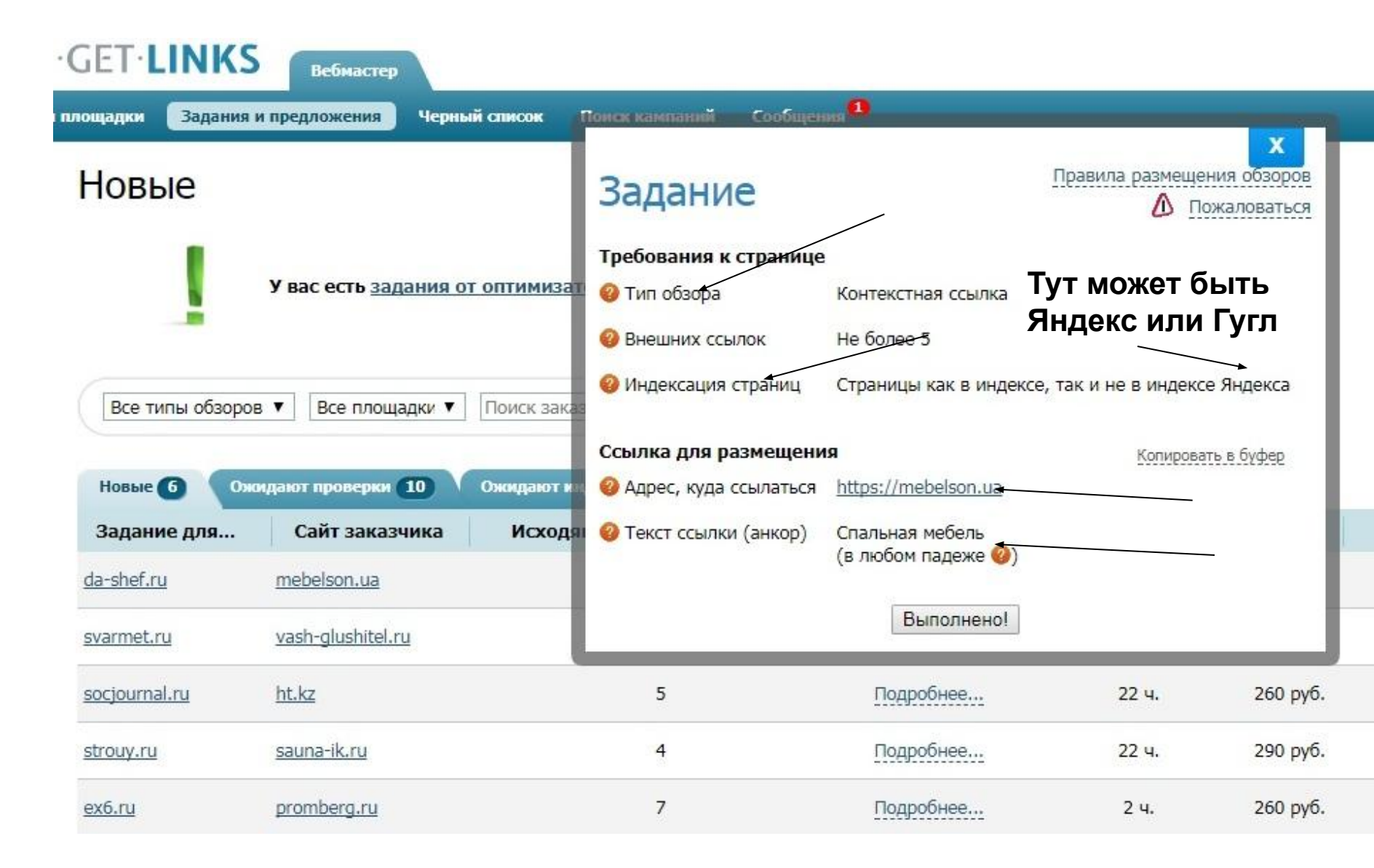

# Тип обзора

## <u>1. Ссылка</u>

# Ссылка в самом тексте – не отдельным абзацем после текста.

## **2. Статья**

Написание или покупка новой статьи на точную тему. Ссылка в самом тексте.

## <u>3. Заметка</u>

После текста делается 2-3 предложения со ссылкой.

## Тип-ССЫЛКА

### Стиль рустика в интерьере

Опубликовано 28.01.2018 | Автор: darwin | Изменить

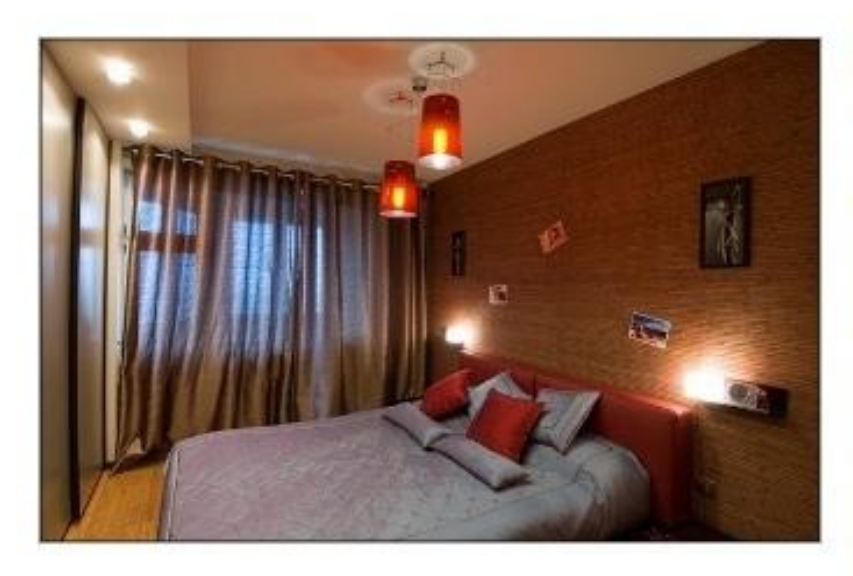

Что такое рустика? Как использовать ее в интерьере? Что можно изготовить в этом стиле? Как привнести в интерьер природное тепло и уют? На эти и другие вопросы, касаемо данного стиля, отвечают дизайнеры – натуралисты. Стиль рустика объединяет такие значения, как «деревенский», «неотёсанный», «деревянный», «простой». Он вдохновляет дизайнеров и творческих людей на создание необычных предметов интерьера, которые наиболее близки к природе, так ка основа их – необработанное дерево. Людям, давно живущим в крупных городах,

для душевного умиротворения как раз не хватает чего – то природного, свежего, живого. Несколько отличных идей, как привнести этот стиль в повседневное жилище.

Из поленьев можно соорудить открытый гардероб, используя длинные тонкие поленья за перекладину, а два шнура как подвески к потолку.

Из стеклянной столешницы можно сделать журнальный столик, взяв за опору пень. Чем более неотесанным и причудливым он будет, тем оригинальнее и природнее получится готовое изделие. Аккуратный, ровный пень может служить тумбой самостоятельно, без использования дополнительных материалов.

Как пишут на http://styled-house.ru/page/dizain-interera-detskoi-komnaty, из спилов дерева небольшого диаметра можно сделать отличную акцентную стену, разместив спилы по всей стене. Такая стена не останется незамеченной в интерьере и придаст ему свежести, жизни, объединит с природой.

Если жала домо ость старша шкафи или комоли, их можно обнорить, используе дооросцию кору. Прорши

## Тип-СТАТЬЯ

ГЛАВНАЯ ВСЕ О КОПЕ КНИГИ МЕТАЛЛОДЕТЕКТОРЫ НАХОДКИ НУМИЗМАТИКА ОТЧЕТЫ

### Проект крыши дома

Опубликовано 20.05.2018 | Автор: darwin | Изменить

Самая главная задача кровли любого дома — это его защита от внешних осадков. Чтобы в доме всегда сохранялся уют, то кровля должна быть спроектирована правильно, с учетом климатических особенностей региона и архитектуры самого дома.

Любой хозяин помимо того, чтобы кровля выполняла свои прямые предназначения, желает еще, чтобы она была и внешне, привлекательной. В таком случае лучше всего проект крыши дома выбрать заранее. Для современных домов предлагается такое разнообразие форм, что любой сможет выбрать для себя наиболее привлекательный вариант. Однако до того как остановиться на каком-то из вариантов, необходимо узнать его конструктивные особенности.

Выбирая кровлю, обратите внимание на:

• уклон крыши;

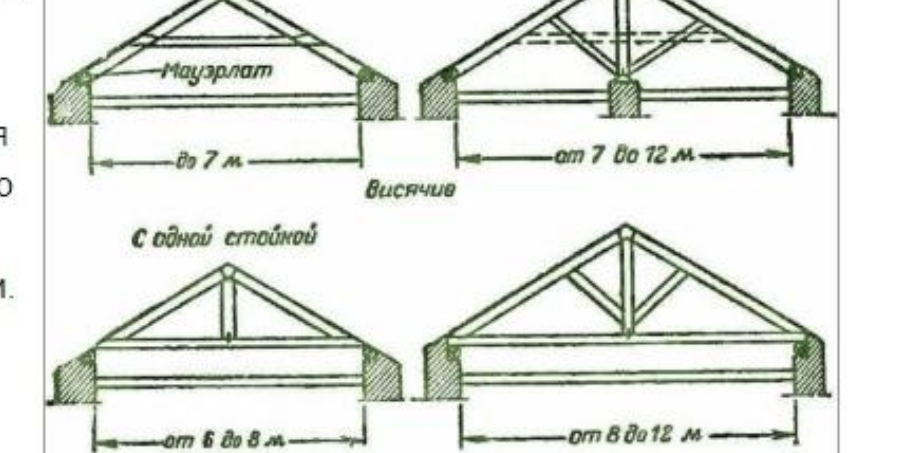

с подкосами и стойкой

Наслонные

С затяжной

• материал;

## Тип - ЗАМЕТКА

Порой, так и хочется бросить все дела в душном, тесном городе и отправиться на реку, где тихо, свежо, безлюдно. Надувная лодка ЯРТ Нырок-1 едва ли предназначена для больших компаний, так как в ЯРТ Нырок-1 предусмотрено всего одно место.

Серия «Нырок», надо сказать, достаточно обширна: в нее входят довольно-таки разные лодки, каждая из которых отличается от других характером сочетания надувных и жестких элементов (сиденья, днище и т.д.).

ЯРТ Нырок-1 наделена превосходной остойчивостью и управляемостью. В носовой части лодки баллон с воздухом несколько больше боковых баллонов. Это сделано для того, чтобы защитить сидящих в лодке людей от водных брызг. Прорезиненная ткань баллонов надежно защищает их от механических и химических повреждений, предотвращая, тем самым, досадные протечки и обеспечивая повышенную износостойкость.

Лодке не страшны даже самые суровые погодные условия. В ее стандартную комплектацию входит сиденье, весла (из сплава дюраля и алюминия), леер, формовой мех, а также небольшой набор инструментов для оперативного устранения мелких неполадок.

Вес лодки не превышает 12 кг. Предельно допустимая масса вместе с грузом — 120 кг. Длина лодки составляет 1,95 м, ширина — 1 м.

Катер R600 - технические характеристики

Его длина составляет 6 метров (если отсчитывать по ватерлинии, то 5,25 метров). Ширина катера почти в два раза меньше — 2,5 метра.

Не позабыли разработчики катера и о спасательных средствах. Таковых на борту скоростного катера R600 немало. В стандартную комплектацию входят спасательные жилеты, черпак, спасательный круг, весла, ручной насос и т.д. Компас поможет вам не заблудиться, а якорь — немного задержаться в живописном месте, чтобы вдоволь насладиться красотации природы.

Совершать на таком катере прогулки — одно удовольствие. Современная аудиосистема даст вам возможность наслаждаться любимыми композициями даже среди бурных вод.

Также надежным судном для комфортного отдыха, являются лодки Посейдон. Хотите выбрать и заказать? Заходите на http://rumpel-land.ru/lodki-naduvnye/posejdon.

#### Читайте Также:

#### СВЕЖИЕ КО

- <u>гудлайф82</u>
   <u>руками: игр</u>
- roman к за
- Гарик к заг
- Елена к за
- Александр войны
- Александр войны
- Лена к зап

### РУБРИКИ

- <u>Все о копе</u>
- История
  Книги
- Металлоде
- Находки
- Нумизматин
- <u>Отчеты</u>
- Рассказы кл
- Снаряжени
- <u>Статьи</u>

### HOBOE HA

- Выбор дым
- Декоративн
- Проект кры
- Прелести Ф

## Индексация страниц

- 1. Страницы как в индексе, так и не в индексе
- Либо вставляем ссылку в проиндексированную в Яндекс/Гугл статью.
- Либо вставляем ссылку в новую статью (написанную/купленную)
- 2. Только в индексе Яндекс/Гугл
- Вставляем ссылку в проиндексированную в Яндексе статью.
- 3. Только непроиндексированные Яндекс/Гугл
- Вставляем ссылку в новую статью (написанную/купленную)

## Как найти проиндексированную статью в Яндекс по ключевому слову? host:сайт(пробел)ключевое слово

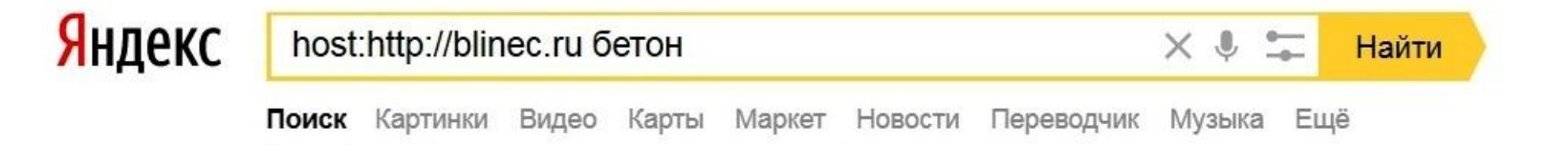

### Бетон и фундамент » Журнал о ремонте и строительстве. blinec.ru > main/stroymaterialy/231-beton-v... •

Где используется **бетон** Обычно в Бобровске **бетон** заказывают частные лица для заливки фундамента в малоэтажном строительстве и подобных работ. Читать ещё >

#### Способы защиты бетона » Журнал о ремонте... blinec.ru > main/stroymaterialy/1032...betona.html •

Способы защиты бетона. Бетон является основным строительным материалом современности. Читать ещё >

### Продажа бетона » Журнал о ремонте и строительстве. blinec.ru > main/stroymaterialy/368...betona.html -

Продажа **бетона**. Если у Вас возникла необходимость купить **бетон**, обратитесь к нам, и проблема с обеспечением высококачественным строительным материалом... Читать ещё >

### Крашеный бетон: советы по изготовлению цветного состава blinec.ru > organizacii-goroda/299-neskolko-... •

При этом бетон Электросталь не меняет своих качеств, а только окраску. Для этого

Нашёлся 101 результат

## Как найти проиндексированную статью в Гугл по ключевому слову? site:сайт(пробел)ключевое слово

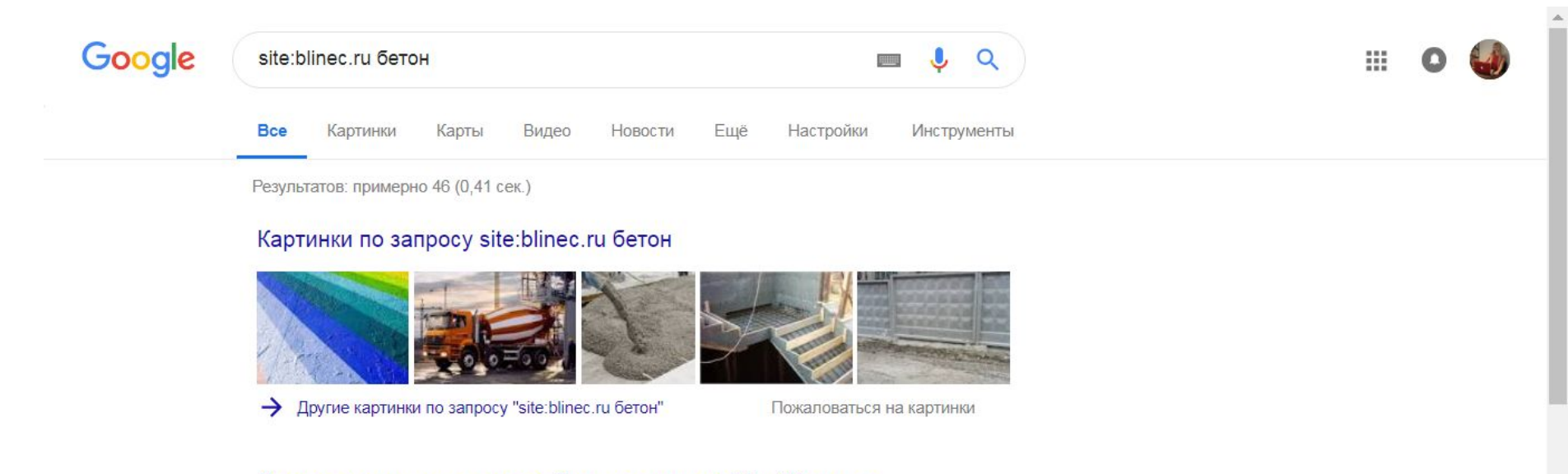

#### Какие преимущества имеет бетон с доставкой? » Журнал о ...

blinec.ru/main/stroymaterialy/328-kakie-preimuschestva-imeet-beton-s-dostavkoy.html Бетон является универсальным строительным материалом, без него строительство невозможно представить. Конечно, нужно приобретать только ...

#### Крашеный бетон: советы по изготовлению цветного состава ...

#### blinec.ru/main/.../299-krashenyy-beton-sovety-po-izgotovleniyu-cvetnogo-sostava.ht... •

5 февр. 2018 г. - Тусклый и серый цвет бетонного раствора можно изменить на любой. Для этого используют несколько технологий. При этом **бетон** ...

### Установка и изготовление бетонных лестниц » Журнал о ремонте ...

blinec.ru/main/interer/23-ustanovka-i-izgotovlenie-betonnyh-lestnic.html -

Продажа бетона в Павловском Посаде осуществляется тут. Главным преимуществом бетонных лестниц является их устойчивость и, как следствие, ...

# За какими показателями нужно следить в бирже Gogetlinks именно вебмастеру?

# Время выполнения. Должно быть не более 1-3 суток.

| Мои площадки                | Задания и предложени | CRI       | Черный списон | к Поиск кампа | аний   | Сообщения 6   |           |    |                                          |          | <b>(2)</b> 11 2 | 08 py6. 🗸          | $\mathbf{\Omega}$ $\sim$ |
|-----------------------------|----------------------|-----------|---------------|---------------|--------|---------------|-----------|----|------------------------------------------|----------|-----------------|--------------------|--------------------------|
| blinec.ru 봊                 | <b>О</b><br>Доступен | 20        | 25            | 1 200 🗳       | 100% 🔮 | Оптимальная 🥹 | 1.6 дней. | 9  | 77 (до 03 февраля)<br>Авторассылка вкл.  | 2        | 211             | <u>58 781 руб.</u> | 合<br>長                   |
| ex6.ru                      | <b>О</b><br>Доступен | 20        | 21            | до 50 🔇       | 100% 🔮 | Оптимальная 🥹 | 1.5 дней. | -5 | 68 (до 03 февраля)<br>Авторассылка вкл.  | <u>0</u> | <u>129</u>      | <u>35 826 руб.</u> | 습<br>문                   |
| da-shef.ru                  | <b>О</b><br>Доступен | 20        | 21            | до 50 💊       | 100% 📀 | Оптимальная 🥹 | 1.3 дней. | 5  | 75 (до 04 февраля)<br>Авторассылка вкл.  | <u>0</u> | 156             | <u>41 596 руб.</u> | ∲<br>₽                   |
| radioheads.ne               | t 🤗                  | 20        | 20            | до 50 💊       | 94% 😢  | Низкая 😢      | 1.6 дней. | 5  | 173 (до 19 февраля)<br>Авторассылка вкл. | <u>0</u> | 201             | <u>29 668 руб.</u> | \$<br>₽                  |
| cityout.ru                  | <b>О</b><br>Доступен | 20        | 18            | до 50 🗳       | 94% 🔮  | Низкая 😢      | 1.4 дней. | 5  | 72 (до 03 февраля)<br>Авторассылка вкл.  | Q        | 254             | <u>44 972 руб.</u> | ∲                        |
| y <mark>o-stud</mark> io.ru | <b>О</b><br>Доступен | 20        | 22            | до 50 🔇       | 95% 😢  | Оптимальная 🥹 | 1.3 дней. | 6  | 75 (до 04 февраля)<br>Авторассылка вкл.  | 1        | <u>266</u>      | <u>69 954 руб.</u> | ∲<br>\$                  |
| socjournal.ru               | <b>О</b><br>Доступен | 20        | 19            | до 50 💊       | 100% 📀 | Низкая 🥹      | 1.4 дней. | 5  | 48 (до 31 января)<br>Авторассылка вкл.   | <u>0</u> | <u>169</u>      | <u>32 423 руб.</u> | ∲<br>₽                   |
| ms-grup.ru                  | <b>О</b><br>Доступен | 20        | 13            | до 50 💊       | 100% 🔮 | Оптимальная 🥝 | 1.3 дней. | 5  | 96 (до 07 февраля)<br>Авторассылка вкл.  | Q        | 222             | <u>30 786 руб.</u> | <b>☆</b><br>₽            |
| akz21.ru                    | <b>О</b><br>Доступен | 0         | 14            | до 50 🔇       | 100% 🔮 | Оптимальная 🥝 | 1.4 дней. | 5  | 173 (до 18 февраля)<br>Авторассылка вкл. | Q        | 77              | <u>12 685 руб.</u> | <b>☆</b><br>₹            |
| bestcarpets.ru              | <b>О</b><br>Доступен | 10        | 15            | до 50 🔇       | 100% 🔮 | Оптимальная 🥹 | 1.3 дней. | 6  | 68 (до 03 февраля)<br>Авторассылка вкл.  | 0        | 207             | <u>58 123 руб.</u> | <b>☆</b><br>₽            |
| auto4europe.r               | и 🥥<br>Доступен      | <u>10</u> | 17            | до 50 💊       | 100% 📀 | Повышенная 🎱  | 1.2 дней. | 5  | 98 (до 08 февраля)<br>Авторассылка вкл.  | <u>0</u> | 43              | <u>7 848 руб.</u>  | \$<br>₽                  |
| festvp.ru                   | <b>О</b><br>Доступен | <u>10</u> | 19            | до 50 💊       | 100% 🔮 | Низкая 😢      | 1.3 дней. | 5  | 72 (до 03 февраля)<br>Авторассылка вкл.  | <u>0</u> | 38              | <u>5 511 руб.</u>  | \$<br>₽                  |

# % индексации. Он должен всегда составлять 100.

| Мои площадки   | Задания и предложен  | ИЯ       | Черный спис | ок Па   | оиск кампаний | Сообщения 6      |           |   |                                          | 11 208 руб. | ~ (        | <b>D</b> ~ 1 |
|----------------|----------------------|----------|-------------|---------|---------------|------------------|-----------|---|------------------------------------------|-------------|------------|--------------|
| blinec.ru 🔎    | <b>о</b><br>Доступен | 20       | 25          | 1 200 🔇 | 100% 🥝        | Оптимальная      | 1.6 дней. | 9 | 77 (до 03 февраля)<br>Авторассылка вкл.  | 2           | 211        | <u>58 78</u> |
| ex6.ru         | <b>о</b><br>Доступен | 20       | 21          | до 50 🕻 | 100% 🥝        | Оптимальная      | 1.5 дней. | 5 | 68 (до 03 февраля)<br>Авторассылка вкл.  | <u>0</u>    | <u>129</u> | <u>35 82</u> |
| da-shef.ru     | <b>о</b><br>Доступен | 20       | 21          | до 50 🔇 | 100% 🥝        | Оптимальная      | 1.3 дней. | 5 | 75 (до 04 февраля)<br>Авторассылка вкл.  | <u>0</u>    | <u>156</u> | <u>41 59</u> |
| radioheads.ne  | t 🥑<br>Доступен      | 20       | 20          | до 50 🔇 | 94% 🥹         | Низкая 🥹         | 1.6 дней. | 5 | 173 (до 19 февраля)<br>Авторассылка вкл. | <u>0</u>    | <u>201</u> | <u>29 66</u> |
| cityout.ru     | <b>О</b> СТУПЕН      | 20       | 18          | до 50 🔇 | 94% 🥹         | Низкая 🥝         | 1.4 дней. | 5 | 72 (до 03 февраля)<br>Авторассылка вкл.  | <u>0</u>    | 254        | <u>44 97</u> |
| yo-studio.ru   | <b>о</b><br>Доступен | 20       | 22          | до 50 🔇 | 95% 🥹         | Оптимальная<br>Ø | 1.3 дней. | 6 | 75 (до 04 февраля)<br>Авторассылка вкл.  | 1           | 266        | <u>69 95</u> |
| socjournal.ru  | <br>Доступен         | 20       | 19          | до 50 🔇 | 100% 🥝        | Низкая 🥝         | 1.4 дней. | 5 | 48 (до 31 января)<br>Авторассылка вкл.   | <u>0</u>    | <u>169</u> | <u>32 42</u> |
| ms-grup.ru     | <b>о</b><br>Доступен | 20       | 13          | до 50 🔇 | 100% 🥝        | Оптимальная      | 1.3 дней. | 5 | 96 (до 07 февраля)<br>Авторассылка вкл.  | <u>0</u>    | 222        | <u>30 78</u> |
| akz21.ru       | <b>О</b> СТУПЕН      | <u>0</u> | 14          | до 50 🔇 | 100% 🥝        | Оптимальная<br>Ø | 1.4 дней. | 5 | 173 (до 18 февраля)<br>Авторассылка вкл. | <u>0</u>    | 77         | <u>12 68</u> |
| bestcarpets.ru | Доступен             | 10       | 15          | до 50 🔇 | 100% 🥹        | Оптимальная      | 1.3 дней. | 6 | 68 (до 03 февраля)<br>Авторассылка вкл.  | <u>0</u>    | <u>207</u> | <u>58 12</u> |
|                | -                    | _        |             |         |               |                  |           |   |                                          |             | _          |              |

ВАЖНО! Если индексация меньше 100%, нужно проблемную ссылку перенести в другую статью, которая есть в ЯНДЕКС (ГУГЛ) ВАЖНО! Каждый день нужно проверять по всем сайтам "индексация – нет" Открываем меню - Задания и предложения Вкладка – Оплаченные Пункт Для площадки – выбираем сайт Пункт В индексе – ставим Нет

| дки Задания и предложе                                                                          | ния Черный список I                                                                                        | Поиск кампаний Сообщения                                                             | 57                                             |                                     |                             | 😑 6 178 руб. 🗸 🤅 🗸                            |
|-------------------------------------------------------------------------------------------------|----------------------------------------------------------------------------------------------------|--------------------------------------------------------------------------------------|------------------------------------------------|-------------------------------------|-----------------------------|-----------------------------------------------|
|                                                                                                 |                                                                                                    |                                                                                      |                                                |                                     |                             | новое                                         |
| Лаченные                                                                                        |                                                                                                    |                                                                                      |                                                |                                     |                             |                                               |
| ип обзора Все                                                                                   | 💌 для площадки lenpa                                                                                       | s.ru 🗾 в индекс                                                                      | е: Нет                                         | 📃 Ссылки на удалени                 | е 🥝 🛛 📝 Актуальные с        | ссылки 🥹                                      |
|                                                                                                 |                                                                                                    |                                                                                      |                                                |                                     |                             | Показать 50 💌 обзоров на стра                 |
|                                                                                                 |                                                                                                    |                                                                                      |                                                | понижая его. Здесь ото              | ображаются страниц          |                                               |
| Важно! Выпавшие из и<br>дней. Желательно пер                                                    | индекса страницы негат<br>ренести обзоры на стра                                                           | ницы в индексе для повыш                                                             | иения рейтинга индеко                          | сации.                              |                             | ы, которые не в индексе облее .               |
| Важно! Выпавшие из и<br>дней. Желательно пер<br>кидают проверки 0/5                             | индекса страницы негат<br>ренести обзоры на стра<br>Ожидают индексации 0/3                                 | ницы в индексе для повыи<br>Оплаченные 1/22115                                       | цения рейтинга индеко                          | сации.                              |                             | Условия удаления ссы                          |
| Важно! Выпавшие из и<br>дней. Желательно пер<br>кидают проверки 0/5<br>Задание для              | индекса страницы негат<br>ренести обзоры на стра<br>Ожидают индексации 0/3<br>В индексе*                   | ницы в индексе для повыи<br>20 Оплаченные (1/22115<br>Сайт заказчика                 | иения рейтинга индеко<br>Описание              | сации.<br>Дата оплаты               | Оплата                      | Условия удаления ссы<br>Написать оптимизатору |
| Важно! Выпавшие из и<br>дней. Желательно пер<br>кидают проверки 0/5<br>Задание для<br>lenpas.ru | индекса страницы негат<br>ренести обзоры на стра<br>Ожидают индексации 0/3<br>В индексе*<br>нет (71 дн.) р | ницы в индексе для повыи<br>20 Оплаченные (1/22115<br>Сайт заказчика<br>profguide.ru | иения рейтинга индеко<br>Описание<br>Подробнее | сации.<br>Дата оплаты<br>03.05.2015 | <b>Оплата</b><br>170.1 руб. | Условия удаления ссь<br>Написать оптимизатору |

### - Ставим галочку возле задания (слева)

- Выбираем меню изменить адрес страницы (справа)

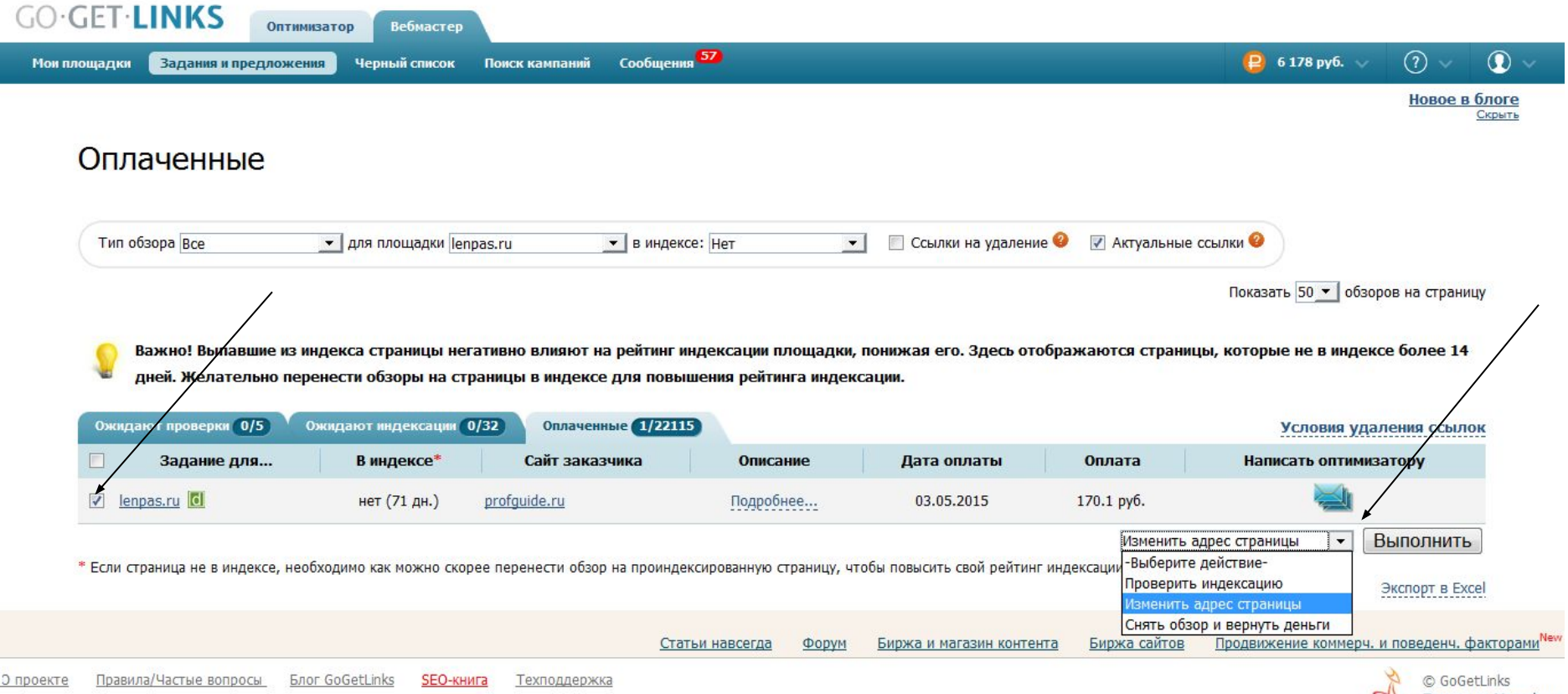

mirafox Проект от Мирафокс

### После переноса ссылки с одной страницы на другую:

- нажимаем Выполнить
- ставим его в строку Новый адрес
- нажимаем Готово

|                                                                                                    | initiatiop accontectop                                                                                                |                                                                                                    |                                                                                           |                                                                                                    |                                                                     |                                                                                                    |                                                                       |                 |
|----------------------------------------------------------------------------------------------------|----------------------------------------------------------------------------------------------------|----------------------------------------------------------------------------------------------------|-------------------------------------------------------------------------------------------|----------------------------------------------------------------------------------------------------|---------------------------------------------------------------------|----------------------------------------------------------------------------------------------------|-----------------------------------------------------------------------|-----------------|
| площадки Задания и предложе                                                                                                    | ения Черный список                                                                                                    | Поиск кампаний Сообщени                                                                                                | <b>57</b>                                                                                 |                                                                                                    |                                                                     | <mark>ខ្</mark> រ 6 178 руб. 🗸                                                                                         | ? ~                                                                   | 0               |
|                                                                                                    | Новый а                                                                                                    | адрес страни                                                                                                    | цы                                                                                        |                                                                                                    |                                                                     |                                                                                                    | Новое в                                                               | блоге<br>Скрыть |
| Оплаченные                                                                                                    |                                                                                                    |                                                                                                    |                                                                                           | Загрузить новые адг                                                                                        | eca одним файлом                                                    |                                                                                                    |                                                                       |                 |
|                                                                                                    |                                                                                                    | Текущий адрес                                                                                                    |                                                                                           | Новый адрес                                                                                                |                                                                     |                                                                                                    |                                                                       |                 |
| Тип обзора Все                                                                                                    | ✓ http://lenpas                                                                                                    | s.ru/historiy/detskie-lagerya-pole<br>informaciya.html                                                                 | eznaya- http://le                                                                         | npas.ru/otchety/gde-ya-sejchas                                                                             | html                                                                | ые ссылки 🥝                                                                                                    |                                                                       |                 |
|                                                                                                    |                                                                                                    |                                                                                                    | Отмена Готов                                                                              | 30<br>Загрузить новые адг                                                                                  | еса одним файлом                                                    | Показать 50 💌 обзо                                                                                                    | оров на <mark>стр</mark> ани                                          | цу              |
|                                                                                                    |                                                                                                    |                                                                                                    |                                                                                           |                                                                                                    |                                                                     |                                                                                                    |                                                                       |                 |
| дней. Желательно пе                                                                                                    | индека<br>еренести оозоры на стр                                                                                      | аницы в индексе для повы                                                                                               | шения реитинга ин                                                                         | дексации.                                                                                                  | ЗАКРЫТЬ 🗙                                                           | ницы, которые не в инден                                                                                               | ксе более 14                                                          | /               |
| ожидают проверки 0/5                                                                                                    | индек:<br>еренести оозоры на стр<br>Ожидают индексации (0                                                             | ланицы в индексе для повы                                                                                              | шения реитинга ин                                                                         | дексации.                                                                                                  | ЗАКРЫТЬ 🗙                                                           | ницы, которые не в инден<br>Условия уда                                                                                | ксе более 14<br>аления ссупло                                         | <u>ж</u>        |
| ожидают проверки 0/5<br>Задание для                                                                                                    | индека<br>еренести оозоры на стр<br>Ожидают индексации ()<br>В индексе*                                               | ланицы в индексе для повы<br>//32 Оплаченные 1/2211<br>Сайт заказчика                                                  | шения рентинга ин<br>5<br>Описание                                                        | дексации.<br>Дата оплаты                                                                                   | ЗАКРЫТЬ 🗙                                                           | ницы, которые не в инден<br>Условия уда<br>Написать оптими                                                             | ксе более 14<br>аления ссыло<br>затору                                | ж               |
| Сожидают проверки 0/5<br>Задание для<br>Смараз.ru                                                                                                    | индека<br>еренести оозоры на стр<br>Ожидают индексации ()<br>В индексе*<br>нет (71 дн.)                               | ланицы в индексе для повы<br>//32 Оплаченные 1/2211<br>Сайт заказчика<br>profguide.ru                                  | описание<br>Подробнее                                                                     | дексации.<br>Дата оплаты<br>03.05.2015                                                                     | ЗАКРЫТЬ 🗙<br>Оплата<br>170.1 руб.                                   | ницы, которые не в инден<br>Условия уда<br>Написать оптими                                                             | ксе более 14<br>аления ссепло<br>затору                               | ж               |
| Важно: выпавшие из<br>дней. Желательно пе<br>Ожидают проверки 0/5<br>Задание для<br>I lenpas.ru                                                                              | индека<br>еренести оозоры на стр<br>Ожидают индексации ()<br>В индексе*<br>нет (71 дн.)                               | ланицы в индексе для повы<br>//32 Оплаченные 1/2211<br>Сайт заказчика<br>profguide.ru                                  | 5<br>Описание<br>Подробнее                                                                | дексация.<br>Дата оплаты<br>03.05.2015                                                                     | ЗАКРЫТЬ 🗙<br>Оплата<br>170.1 руб.<br>-Выбери                        | ницы, которые не в инден<br>Условия уде<br>Написать оптими<br>Шите действие-                                           | ксе более 14<br>аления ссело<br>затору<br>Выполнить                   | DK              |
| <ul> <li>Важно: выпавшие из дней. Желательно пе</li> <li>Ожидают проверки 0/5</li> <li>Задание для</li> <li>Іепраз.ги С</li> <li>* Если страница не в индексе, не</li> </ul> | индека<br>аренести оозоры на стр<br>Ожидают индексации ()<br>В индексе*<br>нет (71 дн.)<br>вобходимо как можно скори  | ланицы в индексе для повы<br>//32 Оплаченные 1/2211<br>Сайт заказчика<br>profguide.ru<br>ее перенести обзор на проинде | Описание<br>Подробнее                                                                     | дексации.<br>Дата оплаты<br>03.05.2015<br>у, чтобы повысить свой рейтин                                    | ЗАКРЫТЬ 🗙<br>Оплата<br>170.1 руб.<br>-Выбери<br>г индексации обзоро | ницы, которые не в инден<br>Условия уда<br>Написать оптими<br>ещите действие-<br>тв.                                   | аления ссуло<br>затору<br>Выполнить<br>Экспорт в Ехс                  |                 |
| Важно: выпавшие из<br>дней. Желательно пе<br>Ожидают проверки 0/5<br>□ Задание для<br>☑ lenpas.ru 0<br>* Если страница не в индексе, не                                      | индека<br>аренести оозоры на стр<br>Ожидают индексации ()<br>В индексе*<br>нет (71 дн.)<br>2005ходимо как можно скори | ланицы в индексе для повы<br>//32 Оплаченные 1/2211<br>Сайт заказчика<br>profguide.ru<br>ее перенести обзор на проинде | описания рентинга ин<br>Описание<br>Подробнее<br>ексированную страниц<br>тьи навсегда Фор | дексации.<br>Дата оплаты<br>03.05.2015<br>у, чтобы повысить свой рейтин<br><u>ум Биржа и магазин конте</u> | ЗАКРЫТЬ 🗙<br>Оплата<br>170.1 руб.<br>-Выбери<br>г индексации обзоро | ницы, которые не в инден<br>Условия уда<br>Написать оптими<br>Шите действие-<br>в.<br>В.<br>В.<br>Продвижение коммерч. | аления ссило<br>затору<br>Выполнить<br>Экспорт в Ехс<br>и поведенч. ф |                 |

# Теперь проверяем индексацию нового URL – нажимаем ПРОВЕРИТЬ ИНДЕКСАЦИЮ

| Статын навсеега чормы как ножно скорее перенести обзор на проиндексированную страници, чтобы повыснъ свой рейтниг индексации<br>Статы навсеега чормы и страницы на кожно скорее перенести обзор на проиндексированную страници, чтобы повыснъ свой рейтниг индексации<br>Статы навсеега чормы и страницы на кожно скорее перенести обзор на проиндексированную страници, чтобы повыснъ свой рейтниг индексации<br>Статы навсеега чормы на страницы на кожно скорее перенести обзор на проиндексированную страници, чтобы повыснъ свой рейтниг индексации<br>Статы навсеега чормы на страницы кожно скорее перенести обзор на проиндексированную страници, чтобы повыснъ свой рейтниг индексации<br>Виберите действие<br>Виберите действие<br>Виберит | щадки Задания и предложен                                                                                                    | ния Черный список                                                                                                    | Поиск кампаний Сообщени                                                                                                    | ig <b>57</b>                                                                                          |                                                                                             |                                                                                                    | 6 178 руб. 🗸                                                                                                    | <u>Новое в б</u>                                                          |
|----------------------------------------------------------------------------------------------------|----------------------------------------------------------------------------------------------------|----------------------------------------------------------------------------------------------------|----------------------------------------------------------------------------------------------------|----------------------------------------------------------------------------------------------------|---------------------------------------------------------------------------------------------|----------------------------------------------------------------------------------------------------|----------------------------------------------------------------------------------------------------|---------------------------------------------------------------------------|
| Тип обзора Все       для площадки епраз.г.и       в индексе: нет       Ссылки на удаление       Актуальные ссылки         Показать 50       обзоров на страниц         важно! Выпавшие из индекса страницы негативно влияют на рейтинг индексации площадки, понижая его. Здесь отображаются страницы, которые не в индексе более.14         дней. Желательно перенести обзоры на страницы в индексе для повышения рейтинга индексации.       Условия удалемия ссылю:         Окадают пидексаци 0/32       Оплаченные (1/22115)       Условия удалемия ссылю:         Условия удалемия страница в индексе "Сайт заказчика"       Описание       Дата оплаты       Оплата       Написать оптиникатору         е епраз.г.       в индексе.       Сайт заказчика       Описание       Дата оплаты       Полата       Написать оптиникатору         сли страница не в индексе, необходимо как можно скорее перенести обзор на проиндексированную страницу, чтобы повысить свой рейтинг индексации:       Выберите действие:       Выполнить         Стоты и навсегда       Форум       Биржа и магазин контента       Биржа сибтов Провижение контерен, и поведень, фра                                                                                                    | Эплаченные                                                                                                    |                                                                                                    |                                                                                                    |                                                                                                    |                                                                                             |                                                                                                    |                                                                                                    |                                                                           |
| Оказать 50 ▼ обзоров на страницы         Важно! Выпавшие из индекса страницы негативно влияют на рейтинг индексации площадки, понижая его. Здесь отображаются страницы, которые не в индексе более 14 дней. Желательно перенести обзоры на страницы в индексе для повышения рейтинга индексации.         Ожидают проверки 0/5       Ожидают индексации 0/32       Оплаченные (1/22115       Условия удаления ссылог         Задание для       В индексе*       Сайт заказчика       Описание       Дата оплаты       Оплата       Написать оптимисатору         е перав.ru       нет (71 дн.)       profiguide.ru       подробнее       03.05.2015       170.1 руб.       Выполнить         Если страница не в индексе, необходимо как можно скорее перенести обзор на проиндексированную страницу, чтобы повысить свой рейтинг индексацию       Выберите действие-<br>Провериты индексацию       Выполнить         Условия удаление       Форум       Бирка и магазин контента       Бирка сайтов       Продерикение комперер. и поведени, фор                                                                                                    | Тип обзора Все                                                                                                    | 👤 для площадки len                                                                                                    | npas.ru 💌 в индек                                                                                                    | се: Нет _                                                                                             | 🗌 Ссылки на удалени                                                                         | е 🥝 📝 Актуальные                                                                                        | е ссылки 🥹                                                                                                    |                                                                           |
| <ul> <li>Важно! Выпавшие из индекса страницы негативно влияют на рейтинг индексации площадки, понижая его. Здесь отображаются страницы, которые не в индексе более 14 дней. Желательно перенести обзоры на страницы в индексе для повышения рейтинга индексации.</li> <li>Ожидают проверки 0/5 Ожидают индексации 0/32 Оплаченные 1/22115 Условия удале иля ссылог</li> <li>Задание для</li> <li>В индексе* Сайт заказчика Описание Дата оплаты Оплата Написать оптимиятору</li> <li>јепраз.ru</li> <li>нет (71 дн.) profguide.ru</li> <li>Подробнее</li> <li>Оз.05.2015</li> <li>170.1 руб.</li> <li>Выберите действие-</li> <li>Выберите действие-</li> <li>Подвожени скорее перенести обзор на проиндексированную страницу, чтобы повысить свой рейтинг индексации</li> <li>Выберите действие-</li> <li>Подвожени скорее перенести обзор на проиндексированную страницу, чтобы повысить свой рейтинг индексации</li> <li>Выберите действие-</li> <li>Подвожени скорее перенести обзор на проиндексированную страницу, чтобы повысить свой рейтинг индексации</li> <li>Выберите действие-</li> <li>Подвожение коммерч. и поведени, форма и магазин контента</li> </ul>                                                                                                    |                                                                                                    |                                                                                                    |                                                                                                    |                                                                                                    |                                                                                             |                                                                                                    | Показать 50 💌 обз                                                                                                    | зоров на <mark>стр</mark> аниц                                            |
| дней. Желательно перенести обзоры на страницы в индексе для повышения рейтинга индексации.       Ожидают проверки (0/5)       Ожидают перексации (0/32)       Оплаченные (1/22115)       Условия удаления осылов         Задание для       В индексе*       Сайт заказчика       Описание       Дата оплаты       Оплата       Написать оптимизатору         еправ.ru       нет (71 дн.)       profguide.ru       Подробнее       03.05.2015       170.1 руб.       Выполнить         Если страница не в индексе, необходимо как можно скорее перенести обзор на проиндексированную страницу, чтобы повысить свой рейтинг индексации       Выберите действие-<br>Проверить индексацию       Выполнить         Усспорт в Ехсе       Стать и навсегда       Форум       Биржа и магазин контента       Биржа с айтов       Продвижение коммерч, и поведени, фор                                                                                                    |                                                                                                    |                                                                                                    |                                                                                                    |                                                                                                    |                                                                                             |                                                                                                    |                                                                                                    | ,                                                                         |
| Ожидают проверки 0/5         Ожидают индексации 0/32         Оплаченные 1/22115         Условия удалечия ссыло           Задание для         В индексе*         Сайт заказчика         Описание         Дата оплаты         Оплата         Написать оптимизатору           Image: Compassing Image: Compassing                                                                                                    | Важно! Выпавшие из и                                                                                                    | индекса страницы не <mark>г</mark>                                                                                           | гативно влияют на рейтинг и                                                                                                    | ндексации площадки,                                                                                   | понижая его. Здесь от                                                                       | ображаются страни                                                                                       | цы, которые не в инде                                                                                                 | ексе более/14                                                             |
| Задание для       В индексе**       Сайт заказчика       Описание       Дата оплаты       Оплата       Написать оптимизатору         Image: Image: Image                                                                                                    | Важно! Выпавшие из и<br>дней. Желательно пер                                                                                                    | индекса страницы нег<br>ренести обзоры на стј                                                                                | гативно влияют на рейтинг и<br>раницы в индексе для повы                                                                                               | індексации площадки,<br>шения рейтинга индек                                                          | понижая его. Здесь от<br>ссации.                                                            | ображаются страни                                                                                       | цы, которые не в инде                                                                                                 | ексе более/14                                                             |
| ✓ Ісправ.ru          Нет (71 дн.) ргобдийе.ru          Подробнее         Оз.05.2015         170.1 руб.           Нелованица не в индексе, необходимо как можно скорее перенести обзор на проиндексированную страницу, чтобы повысить свой рейтинг индексации.         -Выберите действие-                                                                                                    | Важно! Выпавшие из и<br>дней. Желательно пер<br>Ожидают проверки 0/5                                                                                                    | индекса страницы нег<br>ренести обзоры на стр<br>Ожидают индексации                                                          | гативно влияют на рейтинг и<br>раницы в индексе для повы<br>0/32 Оплаченные 1/2211                                                                     | індексации площадки,<br>шения рейтинга индек<br>5                                                     | понижая его. Здесь от<br>ссации.                                                            | ображаются страни                                                                                       | цы, которые не в инде<br>Условия уг                                                                                   | ексе более/14<br>цалеуия ссылок                                           |
| Если страница не в индексе, необходимо как можно скорее перенести обзор на проиндексированную страницу, чтобы повысить свой рейтинг индексации -Выберите действие-<br>Проверить индексацию<br>Изменить адрес страницы<br>Снять обзор и вернуть деньги<br>Статьи навсегда Форум Биржа и магазин контента Биржа сайтов Продвижение коммерч. и поведенч. фа                                                                                                    | <ul> <li>Важно! Выпавшие из и<br/>дней. Желательно пер</li> <li>Ожидают проверки 0/5</li> <li>Задание для</li> </ul>                                                                                                    | индекса страницы нег<br>ренести обзоры на стј<br>Ожидают индексации<br>В индексе*                                            | гативно влияют на рейтинг и<br>раницы в индексе для повы<br>0/32 Оплаченные 1/2211<br>Сайт заказчика                                                   | индексации площадки,<br>шения рейтинга индек<br>5<br>Описание                                         | понижая его. Здесь от<br>ссации.<br>Дата оплаты                                             | ображаются страни<br>Оплата                                                                             | цы, которые не в инде<br><u>Условия уг</u><br>Написать оптим                                                          | ексе более/14<br>цалеуия ссылок<br>изатору                                |
| Если страница не в индексе, необходимо как можно скорее перенести обзор на проиндексированную страницу, чтобы повысить свой рейтинг индексации<br>Проверить индексацию<br>Изменить адрес страницы<br>Снять обзор и вернуть деньги<br>Статьи навсегда Форум Биржа и магазин контента Биржа сайтов Продвижение коммерч. и поведенч. фа                                                                                                    | Важно! Выпавшие из и<br>дней. Желательно пер<br>Ожидают проверки 0/5<br>Задание для<br>I lenpas.ru []                                                                                                    | индекса страницы нег<br>ренести обзоры на стр<br>Ожидают индексации<br>В индексе*<br>нет (71 дн.)                            | гативно влияют на рейтинг и<br>раницы в индексе для повы<br>0/32 Оллаченные 1/2211<br>Сайт заказчика<br>profguide.ru                                   | индексации площадки,<br>шения рейтинга индек<br>5<br>Описание<br><u>Подробнее</u>                     | спонижая его. Здесь от<br>асации.<br>Дата оплаты<br>03.05.2015                              | ображаются страни<br>Оплата<br>170.1 руб.                                                               | цы, которые не в инде<br><u>Условия уг</u><br>Написать оптим                                                          | ексе более/14<br>цаления ссылок<br>изатору                                |
| Изменить адрес страницы<br>Снять обзор и вернуть деньги<br><u>Статьи навсегда Форум</u> Биржа и магазин контента Биржа сайтов Продвижение коммерч. и поведенч. фа                                                                                                    | Важно! Выпавшие из и<br>дней. Желательно пер<br>Ожидают проверки 0/5<br>Задание для<br>Image: Compage: Compage | индекса страницы нег<br>ренести обзоры на стр<br>Ожидают индексации<br>В индексе*<br>нет (71 дн.)                            | гативно влияют на рейтинг и<br>раницы в индексе для повы<br>0/32 Оплаченные 1/2211<br>Сайт заказчика<br>profguide.ru                                   | индексации площадки,<br>шения рейтинга индек<br>5<br>Описание<br>Подробнее                            | понижая его. Здесь от<br>ссации.<br>Дата оплаты<br>03.05.2015                               | ображаются страни<br>Оплата<br>170.1 руб.<br>Выберите                                                   | цы, которые не в инде<br>Условия уг<br>Написать оптим                                                                 | ексе более/14<br>паления ссылон<br>изатору<br>Выполнить                   |
| Снять обзор и вернуть деньги<br><u>Статьи навсегда Форум</u> Биржа и магазин контента Биржа сайтов Продвижение коммерч. и поведенч. фа                                                                                                    | <ul> <li>Важно! Выпавшие из и<br/>дней. Желательно пер</li> <li>Ожидают проверки 0/5</li> <li>Задание для</li> <li>Іепраз.ru</li> <li>Если страница не в индексе, нео</li> </ul>                                                                                                    | индекса страницы нег<br>ренести обзоры на стр<br>Ожидают индексации<br>В индексе*<br>нет (71 дн.)                            | гативно влияют на рейтинг и<br>раницы в индексе для повы<br>0/32 Оплаченные 1/2211<br>Сайт заказчика<br>profguide.ru<br>рее перенести обзор на проинде | индексации площадки,<br>шения рейтинга индек<br>Описание<br>Подробнее                                 | понижая его. Здесь от<br>асации.<br>Дата оплаты<br>03.05.2015<br>гобы повысить свой рейтин  | ображаются страни<br>Оплата<br>170.1 руб.<br>- Выберите<br>Проверите<br>Проверите                       | цы, которые не в инде<br>Условия уд<br>Написать оптим                                                                 | ексе более/14<br>даления ссылон<br>изатору<br>Выполнить                   |
|                                                                                                    | <ul> <li>Важно! Выпавшие из и дней. Желательно пер</li> <li>Ожидают проверки 0/5</li> <li>Задание для</li> <li>lenpas.ru</li> <li>Если страница не в индексе, нес</li> </ul>                                                                                                    | индекса страницы нег<br>ренести обзоры на стр<br>Ожидают индексации<br>В индексе*<br>нет (71 дн.)<br>обходимо как можно скор | гативно влияют на рейтинг и<br>раницы в индексе для повы<br>0/32 Оплаченные 1/2211<br>Сайт заказчика<br>profguide.ru<br>рее перенести обзор на проинде | индексации площадки,<br>шения рейтинга индек<br>5<br>Описание<br>Подробнее<br>жсированную страницу, ч | понижая его. Здесь от<br>ссации.<br>Дата оплаты<br>03.05.2015<br>тобы повысить свой рейтини | ображаются страни<br>Оплата<br>170.1 руб.<br>г индексации <sup>- Выберите</sup><br>Проверит<br>Изменить | цы, которые не в инде<br>Условия уг<br>Написать оптим<br>е действие-<br>е действие-<br>ь индексацию<br>адрес страницы | ексе более/14<br>даления ссылон<br>изатору<br>Выполнить<br>Экспорт в Ехсе |

| GO·C             | ET·LINKS or                         | тимизатор Вебмасто                         | ≃p                    |                                                              |                         |                                     | ,                   |                                    |                              |                         |
|------------------|-------------------------------------|--------------------------------------------|-----------------------|--------------------------------------------------------------|-------------------------|-------------------------------------|---------------------|------------------------------------|------------------------------|-------------------------|
| Мои пло          | щадки Задания и предло              | жения. Черный списо                        | с Понск і             | кампаний Сообщения <mark>57</mark>                           | _                       |                                     | _ /                 | 😑 6 178 py6. 🗸                     | <b>?</b> ~                   | $\odot$ $\sim$          |
|                  |                                     |                                            | Резул                 | ьтаты проверки                                               | инде                    | ксации                              |                     |                                    | <u>Новое в</u>               | блоге<br>Скрыть         |
|                  | Эплаченные                          |                                            |                       | URL                                                          |                         | Статус                              |                     |                                    |                              |                         |
|                  | Тип обзора Все                      | <b></b> для площадк                        | http://le             | enpas.ru/otchety/gde-ya-sejchas.html                         |                         | В индексе                           | 📝 Актуальные с      | ссылки 🥝                           |                              |                         |
|                  |                                     |                                            |                       |                                                              |                         | ЗАКРЫТЬ 🕽                           | <                   | Показать 50 💌 обз                  | оров на <mark>стр</mark> ани | цу                      |
|                  | Важно! Выпавшие<br>дней. Желательно | из индекса страницы<br>перенести обзоры на | негативно<br>страницы | влияют на рейтинг индексации<br>в индексе для повышения рейт | площадки,<br>инга индек | понижая его. Здесь отобра<br>сации. | жаются страниц      | ы, которые н <mark>е</mark> в инде | ксе более 14                 |                         |
|                  | Ожидают проверки 1/6                | • Ожидают индексаци                        | 0/32                  | Оплаченные 0/22114                                           |                         |                                     |                     | Условия уд                         | аления ссыло                 | ок                      |
|                  | У вас нет оплаченных о              | обзоров                                    |                       |                                                              |                         |                                     |                     |                                    |                              |                         |
|                  |                                     |                                            |                       | <u>Статьи навсегда</u>                                       | <u>Форум</u>            | Биржа и магазин контента            | <u>Биржа сайтов</u> | Продвижение коммерч                | . и поведенч. ф              | ракторами <sup>Ne</sup> |
| <u>О проекте</u> | Правила/Частые вопросы              | Блог GoGetLinks SEO                        | <u>книга Те</u>       | ехподдержка                                                  |                         |                                     |                     | T                                  | © GoGe<br>nirafox Проект     | etLinks<br>от Мирафон   |

### ГОТОВО! Ссылка перенесена и уже завтра индексация станет 100%

## ЕЩЕ ВАЖНО! ОЖИДАЮЩЕ ИНДЕКСАЦИИ

### если осталось меньше 30 дней - переносим в новую статью если осталось больше 30 дней - не страшно, максимум можем закидывать в вебмастер

| площадки Задания и предл | ожения Черный список Пои            | ск кампаний Сообщен | ия        |                |            | <b>B</b> 1 | 17 280 |
|--------------------------|-------------------------------------|---------------------|-----------|----------------|------------|------------|--------|
| Ожидают инд              | ексации                             |                     |           |                |            |            |        |
| У вас ест                | <b>ь</b> задания от оптимизаторов ( | L2 шт.)             |           |                |            |            |        |
| Все типы обзоров 🔻 Вс    | е площадки <b>т</b> Поиск заказчика | 🗹 Скрыть просрочен  | нные      | /              | /          | ть 20 ▼    |        |
| Новые 12 Ожидают п       | роверки 5 Ожидают индекса           | ации 52 Оплаченны   | ne 24868  |                |            | Услови     |        |
| Задание для              | В индексе                           | Сайт заказчика      | Описание  | Осталось дней* | Оплата     | Напис      |        |
| vseoburenii.com          | Ожидается (быстроробот) 🥹           | federalsp.ru        | Подробнее | 68             | 167 руб.   |            | ЯНЯ    |
| aswn.ru                  | Ожидается 🥹                         | metallsnab-tver.ru  | Подробнее | 68             | 258.3 руб. |            | Doc    |
| vseojkh.ru               | Ожидается (быстроробот) 🥝           | metallplace.ru      | Подробнее | 68             | 243 руб.   |            | Bor    |
| lenpas.ru                | Ожидается 🥝                         | irecommend.ru       | Подробнее | 68             | 201 руб.   |            |        |
| lenpas.ru                | Ожидается 🎯                         | <u>yell.ru</u>      | Подробнее | 68             | 171 руб.   |            |        |
|                          |                                     |                     |           |                |            |            |        |

# Биржа miralinks.ru Задания наши находятся во вкладке вебмастер

| мiralinks Рекламодатель  | Be      | обмастер Безза              | ботні        | ыЙ     | Ин       | струменты | <u>¢ o</u> t | іратная связь | Э Магази                         | н статей 🏼   | 🕇 Каталог плог |
|--------------------------|---------|-----------------------------|--------------|--------|----------|-----------|--------------|---------------|----------------------------------|--------------|----------------|
| Площадки                 | жений   | 🛄 Банк статей               |              |        |          |           |              | C 8<br>0,     | 10,56 WMR <del>-</del><br>71 WMZ | × - ± -      | 🏹 - 💄 -        |
| Площадки                 | Bce     | Добавить площадку           | y            |        |          |           |              |               |                                  |              |                |
| Bce                      | ↓ Выб   | ерите площадки в таблице дл | пя прим      | енения | к ним де | иствий    |              |               |                                  |              |                |
| Доступные                | О Наста | юйки таблицы 🛛 🥐 Обновить   |              |        |          |           |              |               |                                  |              |                |
| Требуют внимания         |         | пошалка 7                   | MR +         | Тиц    | Баци     |           | Размещено    | Заярки по ОП  |                                  | Замена ссыло | Статейность -  |
| Группа риска             | 0.      | bluechipdebtrelief.com      | <u>m</u> 100 | 0      | -        |           |              | -             | -                                |              | 0%             |
| ▼ РАЗМЕЩЕНИЕ             |         | 🖉 <u>trakiaplaza.com</u>    | 100          | 50     | _        | -         | 4            | —             | 1                                |              | 3%             |
| Требиют риммания         |         | 🖉 <u>socmart.com.ua</u>     | 93           | 170    | -        | 1         | 305          | 1             | <u>64</u>                        |              | 0%             |
|                          |         | diva.ua                     | 91           | 20     | -        | 2         | 373          | -             | <u>57</u>                        |              | 9%             |
| ▼ НАПИСАНИЕ И РАЗМЕЩЕНИЕ |         |                             | 87           | 30     | -        | —         | <u>747</u>   | _             | <u>236</u>                       | 1            | 7%             |
| Bce                      |         | ₩ 🕈 stroymeh2000.ru         | 82           | 20     |          | 100       | <u>116</u>   | 3 <u>—</u> 3  | 27                               | 3            | 8%             |
| греоуют внимания 🕚       |         | dnister.com                 | 56           | 0      |          | —         | <u>415</u>   | —             | <u>64</u>                        | <u>2</u>     | 24%            |

# Выполнять заявки нужно в течении 24 часов

• Вкладка Размещение - Требуют Внимание. Размещаем у себя на сайте готовый текст со ссылками.

• Вкладка Написание и размещение -Требуют Внимание. Наша задача – написать и разместить текст с ссылками.

# Вкладка Размещение статьи - Требуют внимание

отзывы и Предложені

1. Нажимаем на название статьи

| Bce                      | Выберите записи в таблице для применения к ним действий      |                |               |
|--------------------------|--------------------------------------------------------------|----------------|---------------|
| Доступные                | О Настройки таблицы С Обновить                               |                |               |
| Требуют внимания         | Г ID 7 Статья 7                                              | Площадка 🗧 7   | Статус + 7    |
| Группа риска             | 4825325 Передовое проектирование и строительство             | socmart.com.ua | Ждет вашего р |
| ▼ РАЗМЕЩЕНИЕ             |                                                              |                |               |
| Bce                      | 4830267 🖹 Параметры для выбора колясок                       | diva.ua        | Ждет вашего р |
| Требуют внимания 🚯       | П 4776813 🖹 Выбираем материал для отделки цоколя             | diva ua        | Жлет вашего р |
| ▼ НАПИСАНИЕ И РАЗМЕЩЕНИЕ |                                                              | <u></u>        |               |
| Bce                      | $\leftarrow Ctrl \ll \langle 1 \rangle \gg Ctrl \rightarrow$ |                |               |

# 2. Открывается статья, спускаемся ниже и копируем код НТМЛ и публикуется статья на нашем сайте.

| Разместить   | 📓 На доработку   | 6 | Этказать в разн | мещении                                |                                          |
|--------------|------------------|---|-----------------|----------------------------------------|------------------------------------------|
| Количество с | имволов в статье | > | 2272            |                                        |                                          |
|              | Ссылки           |   | #               | Ключевое слово                         | Ссылка                                   |
|              |                  |   | 24409848        | проектирование домов из клееного бруса | http://kievgorbud.com.ua/proektirovanie  |
|              |                  |   | 24409849        | компания Киевгорбуд                    | http://kievgorbud.com.ua/tipovye-proekty |
|              | Оцените статью   | 2 | Содержание      | :含含含含含 Ссылки:含含含含含                    | Форматирование: 🚖 🚖 🚖 🈭                  |

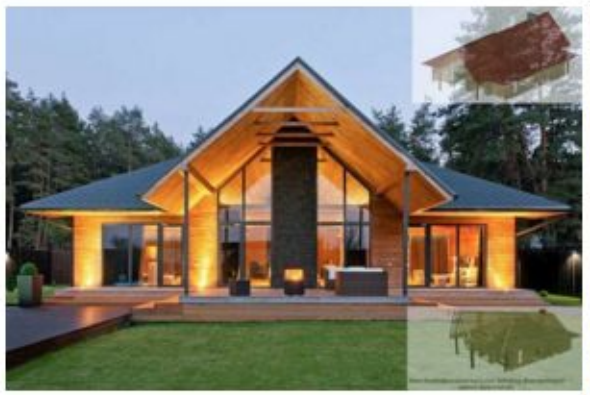

Жизнь в доме из натуральных материалов разве не это мечта каждого человека, который заботится о здоровье своей семьи. А что может быть лучше для осуществления этой мечты как не дом из бруса. Но чтобы начать строительство дома из бруса нужно иметь план будущего строения. Дабы сэкономить ваше время и деньги наша компания предоставляет готовые проекты домов из клееного бруса. Каждый из них рассчитывается исключительно для данного материала. Помимо всего мы можем создать индивидуальный проект для каждого клиента.

Стоит знать, что именно компания Киевгорбуд одной из первых стала работать по передовым технологиям проектирования и строительства в нашей стране. В нашей собственности имеются лесоперерабатывающие заводы по выпуску прочной древесины, устойчивой к внешним воздействиям. Мы осуществляем <u>проектирование домов из клееного</u> бруса в течении десяти лет и гарантируем высокое качество используемых материалов,

## 3. Далее нажимаем Разместить

#### Просмотр статьи #4825325 - Передовое проектирование и строительство...

| Количество символов в статье | 2272        |                                         |                                          |
|------------------------------|-------------|-----------------------------------------|------------------------------------------|
| Ссылки                       | #           | Ключевое слово                          | Ссылка                                   |
|                              | 24409848    | проектирование домов из клееного бруса  | http://kievgorbud.com.ua/proektirovanie  |
|                              | 24409849    | компания Киевгорбуд                     | http://kievgorbud.com.ua/tipovye-proekty |
|                              | Conorwalium | - de de de de de Courser de de de de de | Форматирование: 💠 💠 💠 💠                  |

#### Текст статьи:

Копировать: Текст или Html

Сменить отображение

G

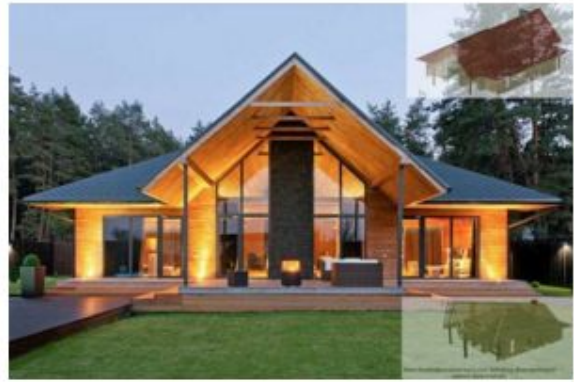

Жизнь в доме из натуральных материалов разве не это мечта каждого человека, который заботится о здоровье своей семьи. А что может быть лучше для осуществления этой мечты как не дом из бруса. Но чтобы начать строительство дома из бруса нужно иметь план будущего строения. Дабы сэкономить ваше время и деньги наша компания предоставляет готовые проекты домов из клееного бруса. Каждый из них рассчитывается исключительно для данного материала. Помимо всего мы можем создать индивидуальный проект для каждого клиента.

Стоит знать, что именно компания Киевгорбуд одной из первых стала работать по передовым технологиям проектирования и строительства в нашей стране. В нашей собственности имеются лесоперерабатывающие заводы по выпуску прочной древесины, устойчивой к внешним воздействиям. Мы осуществляем <u>проектирование домов из клееного</u> бруса в течении десяти лет и гарантируем высокое качество используемых материалов,

потому все они нашего собственного производства. Команда квалифицированных специалистов имеет богатый опыт проектирования и

# 4. Появляется окно, куда нужно вставить URL размещенной статьи

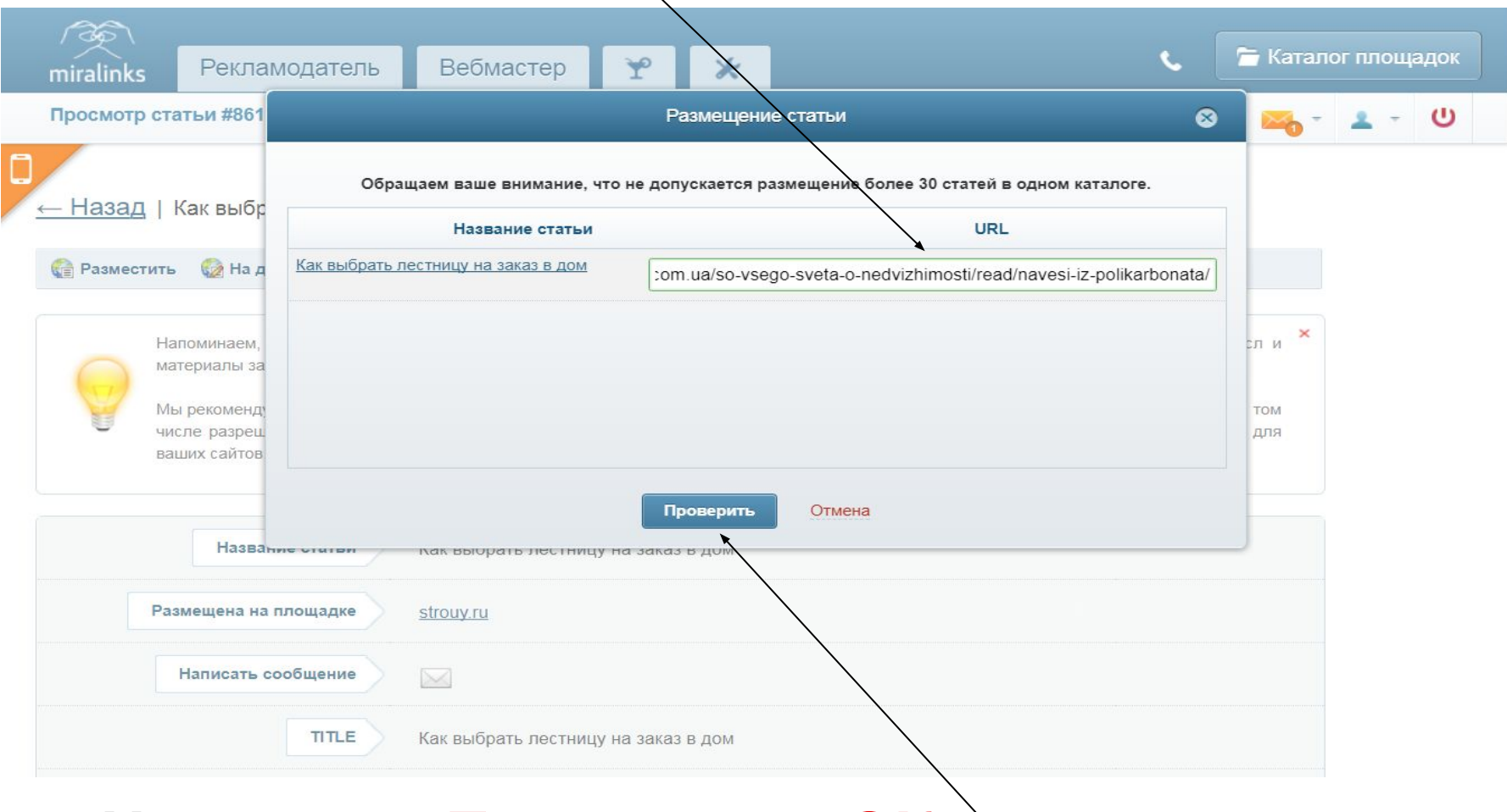

## 5. Нажимаем Проверить - ОК

# Вкладка Написание и размещение статей – Требуют внимания

### 1. Ставим галочку возле задания.

| Площадки                 | ложений 🛄 Бан                 | к статей                               |                       |                                      | 810<br>0,7       | 0,56 WMR + 🗮 +<br>1 WMZ | ¥ - 1                              |
|--------------------------|-------------------------------|----------------------------------------|-----------------------|--------------------------------------|------------------|-------------------------|------------------------------------|
| Площадки                 | Написани                      | е и размещение с                       | татей (Требуют вниман | ия)                                  |                  |                         |                                    |
| Bce                      | 段 Принять                     | 🔁 Удалить                              |                       |                                      |                  |                         |                                    |
| Доступные                | 🔿 Настройки т                 | Блицы С Обновить                       |                       |                                      |                  |                         |                                    |
| Требуют внимания         |                               |                                        |                       |                                      |                  |                         |                                    |
| Группа риска             |                               | Задание т                              | Стоимость Площадка т  | Статус ÷ т                           | Дата ≑ <i>т</i>  | Рекламодатель 🗧 🕇       | Ссылки                             |
| • РАЗМЕШЕНИЕ             | 624164                        | 9 📑 Stevian                            | 644,46 socmart.com    | <u>ua</u> Заявка от<br>рекламодателя | 08.09.2015 17:55 | ashmanovua              | <u>Stevian.com.</u><br>инсталляции |
| Bre                      |                               |                                        |                       | , , ,                                |                  |                         | унитазов ин                        |
| Тробиот римания          |                               |                                        |                       |                                      |                  |                         | <u>для биде</u>                    |
|                          | $\leftarrow Ctrl \ll \langle$ | 1 >>>>>>>>>>>>>>>>>>>>>>>>>>>>>>>>>>>> |                       |                                      |                  | Записей: (1)            | Показывать                         |
| ▼ НАПИСАНИЕ И РАЗМЕЩЕНИЕ |                               |                                        |                       |                                      |                  |                         |                                    |
| Bce                      |                               |                                        |                       |                                      |                  |                         |                                    |
| Требуют внимания         |                               |                                        |                       |                                      |                  |                         |                                    |

### 2. Над галочкой нажимаем Принять.

## Задание получает статус - в работе

|                   | мiralinks Рекламодате.   | ль Вебмастер                                                 |  |  |  |  |  |
|-------------------|--------------------------|--------------------------------------------------------------|--|--|--|--|--|
|                   | Площадки                 | южений 🏛 Банк статей                                         |  |  |  |  |  |
| ВИНЯ              | Площадки                 | Написание и размещение статей (Требуют внимания)             |  |  |  |  |  |
| Отзывы и Предложе | Все                      | Выберите записи в таблице для применения к ним действий      |  |  |  |  |  |
|                   | Доступные                | 🗘 Настройки таблицы C Обновить                               |  |  |  |  |  |
|                   | Требуют внимания         |                                                              |  |  |  |  |  |
|                   | Группа риска             | □ ▼ ID Задание Г Стоимость Площадка Г Статус ÷ Г             |  |  |  |  |  |
|                   | - РАЗМЕЩЕНИЕ             | 6241649 Stevian 644,46 socmart.com.ua B pa6ore               |  |  |  |  |  |
|                   | Bce                      |                                                              |  |  |  |  |  |
|                   | Требуют внимания 🛛 🕗     | $\leftarrow Ctrl \ll \langle 1 \rangle \gg Ctrl \rightarrow$ |  |  |  |  |  |
|                   | - НАПИСАНИЕ И РАЗМЕЩЕНИЕ |                                                              |  |  |  |  |  |
|                   | Bce                      |                                                              |  |  |  |  |  |
|                   | Требуют внимания 🚺       |                                                              |  |  |  |  |  |

## Далее нажимаем на название задания статьи

| <u></u>                  | Действие выполнено.                                                                                               |  |  |  |  |  |
|--------------------------|----------------------------------------------------------------------------------------------------|--|--|--|--|--|
| miralinks Рекламодате    | ль Вебмастер                                                                                                    |  |  |  |  |  |
| Площадки                 | пожений 🔟 Банк статей                                                                                             |  |  |  |  |  |
| Площадки                 | Написание и размещение статей (Требуют внимания)                                                                  |  |  |  |  |  |
| Bce                      | <ul> <li>Выберите записи в таблице для применения к ним действий</li> <li>Настройки таблицы С Обновить</li> </ul> |  |  |  |  |  |
| Доступные                |                                                                                                    |  |  |  |  |  |
| Требуют внимания         |                                                                                                    |  |  |  |  |  |
| Группа риска             | □ ▼ ID Задание Стоимость Площадка т Статус ÷ т                                                                    |  |  |  |  |  |
| - РАЗМЕЩЕНИЕ             | 6241649 Stevian 644,46 <u>socmart.com.ua</u> B paботе                                                             |  |  |  |  |  |
| Bce                      |                                                                                                    |  |  |  |  |  |
| Требуют внимания 🛛 🕗     | $\leftarrow Ctrl \ll \langle 1 \rangle \gg Ctrl \rightarrow$                                                      |  |  |  |  |  |
| - НАПИСАНИЕ И РАЗМЕЩЕНИЕ |                                                                                                    |  |  |  |  |  |
| Bce                      |                                                                                                    |  |  |  |  |  |
| Требуют внимания 🚺       |                                                                                                    |  |  |  |  |  |

# Открывается окно со списком ссылок, которые должны быть в статье

| miralinks Рекламодател   | ь Вебм     | астер      | Действие выполнено.         | Подробн                                                                           | нее        |
|--------------------------|------------|------------|-----------------------------|-----------------------------------------------------------------------------------|------------|
| Площадки                 | жений 🏛 Б  | анк статей |                             |                                                                                   | 810,56 WMR |
| Площадки                 | Написа     |            |                             | Stevian                                                                           | 8          |
| Bce                      | 1 Выбери   | ссылки     | Запрос                      | Ссылка                                                                            |            |
| Доступные                |            |            | Stevian.com.ua              | http://stevian.com.ua/                                                            |            |
| Требуют внимания         | Ф Настрой⊦ |            | инсталляции для<br>унитазов | http://stevian.com.ua/instaljacii/installjacii/installjacii<br>dlja-ynitazov.html | L          |
| Группа риска             | 6241       |            | инсталляции для биде        | http://stevian.com.ua/instaljacii/installjacii/installjaci                        | Ŀ vua      |
| - РАЗМЕЩЕНИЕ             |            |            |                             | olia-bide.nimi                                                                    |            |
| Bce                      |            | ОПИСАНИЕ   |                             |                                                                                   |            |
| Требуют внимания 🛛 🕗     | ← Ctrl 《   |            |                             |                                                                                   | lanv       |
| ▼ НАПИСАНИЕ И РАЗМЕЩЕНИЕ |            |            |                             |                                                                                   |            |
| Bce                      |            |            |                             |                                                                                   |            |
| Требуют внимания 🚺       |            |            |                             |                                                                                   |            |
| ▼ ЗАМЕНА ССЫЛОК          |            |            |                             |                                                                                   |            |
| Bce                      |            | Статья     | статья ещё не написана      |                                                                                   |            |

# 1. Пишем статью со ссылками у себя сайте – получаем ее URL.

### 2. Закрываем окно, ставим галочку у задания

| `₩ Mara     |
|-------------|
| WMR -<br>NZ |
|             |
|             |
|             |
| кламодат    |
| hmanovua    |
|             |
|             |
| Запи        |
|             |
|             |
|             |
|             |
|             |
| kJ          |

3. Нажимаем Разместить Статью \

Отвывы и Пре

# 4. Открывается окно, в котором нужно заполнить: название статьи, ее url и текст

| / 3 m m m m m m m m m m m m m m m m m m             |                                           |                                |                            |                      |
|-----------------------------------------------------|-------------------------------------------|--------------------------------|----------------------------|----------------------|
| miralinks Рекламодател                              | ть Вебмастер 🏆                            | *                              |                            | 🌜 🔚 Каталог площадок |
| Размещение статьи                                   |                                           | 4                              | 4 863,92 ₽<br>18,95 \$ - ► | · 🛓 - 🖂 - 🕹 - U      |
|                                                     | Δ                                         |                                |                            |                      |
|                                                     |                                           |                                |                            |                      |
| пазвание статви                                     | Максимально 255 симеолов.                 |                                |                            |                      |
| Url размещенной статьи на сайте *<br>bestcarpets.ru |                                           |                                |                            |                      |
| Текст статьи *                                      |                                           | := :=  n ∩   ⇒ ă <b>#</b>   ∢  | 0                          |                      |
|                                                     |                                           |                                |                            |                      |
|                                                     |                                           |                                |                            |                      |
|                                                     | - 2000                                    |                                |                            |                      |
|                                                     | Теги:                                     |                                |                            | 1.                   |
|                                                     | Не менее 2000 символов без учета пробелов |                                | Символов введе             | ено: 0               |
|                                                     | Список ссылок в тексте:                   |                                |                            |                      |
|                                                     | # Ключевое слово                          |                                | Ссылка                     |                      |
|                                                     |                                           | - в тексте нет ссылок -        |                            |                      |
| Уникальность текста                                 | Проверить                                 |                                |                            |                      |
| Donnambar npobeport. Te                             |                                           |                                |                            |                      |
|                                                     | Co                                        | ранить и отправить на проверку | _                          |                      |
|                                                     |                                           |                                | ,                          |                      |
|                                                     |                                           |                                |                            |                      |

5. Нажимаем Сохранить и отправить на проверку

# ВОПРОСЫ